## 理学院腾讯会议远程复试系统实施办法(考生端)

一、准备设备:带摄像头的笔记本电脑或电脑+外接摄像头、像素清晰的手机。二、在电脑端下载并安装腾讯会议 pc 端,下载网址:

https://meeting.tencent.com/download-center.html?from=1001。

并使用手机号码注册帐号。

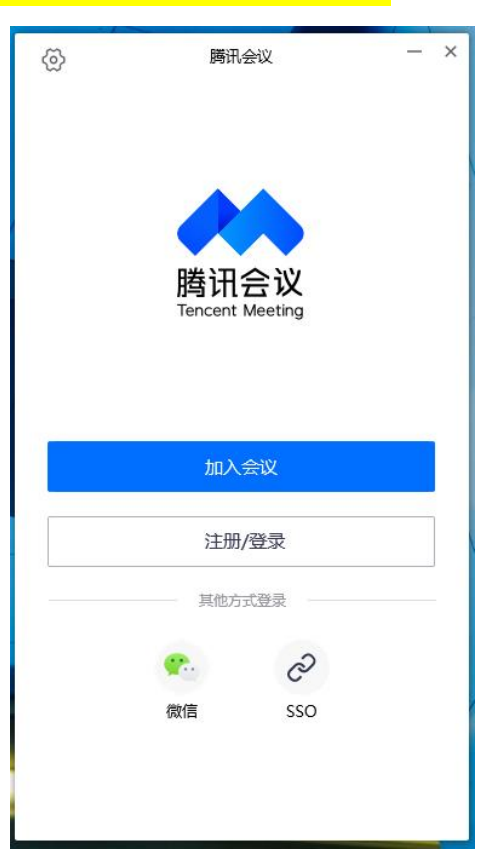

三、根据学院公布的复试信息,使用会议号进入候考区会议室,"您的名称"请 输入序号+姓名+前,同时选中"自动连接音频"和"入会开启摄像头"。

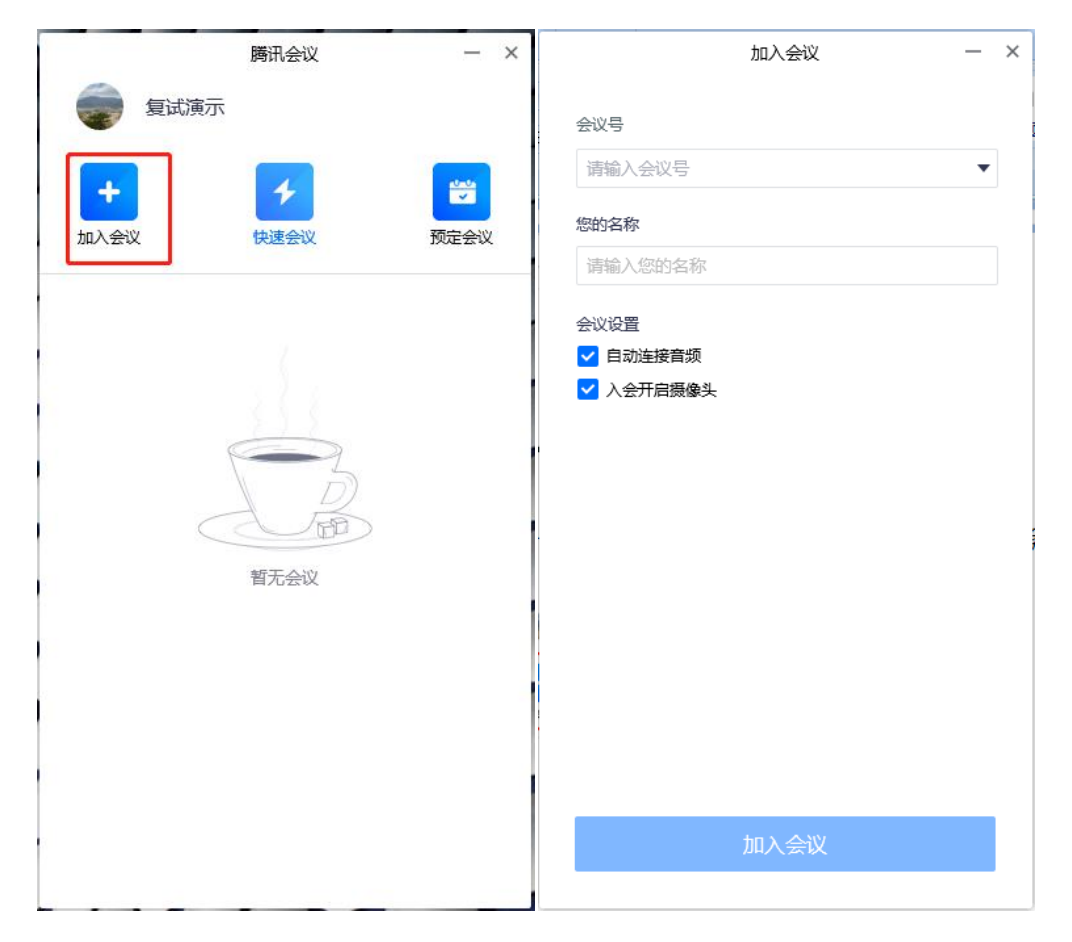

点击左上角头像,选择"设置"页面,选择使用的摄像头和扬声器,调整 摄像头位置,使正面上半身画面入镜(距离屏幕约 50cm):

|                 | 设置                                                                                      | × |
|-----------------|-----------------------------------------------------------------------------------------|---|
| 🏘 常规设置          | 选择设备 Integrated Camera                                                                  | • |
| ■●视频            | Integrated Camera<br>视频画面                                                               |   |
| ■》 音频           |                                                                                         |   |
| 💮 网络检测          |                                                                                         | - |
| <b>"</b> 靠。代理设置 | <ul> <li>✓ 视频镜像效果</li> <li>在画廊视图中,每个屏幕最多可显示的与会者个数</li> <li>③ 9个与会者    25个与会者</li> </ul> |   |

四、 <mark>在手机微信中搜索"腾讯会议"小程序</mark>,点击进入,输入"会议号"和"入 会名称"(**序号+姓名+后**),选中"入会<mark>关闭</mark>麦克风"、"入会<mark>关闭</mark>扬声器"、 "入会开启摄像头"。将<mark>手机调至静音</mark>,避免面试回音。如使用腾讯会议 APP 需要另外的手机号码登录,否则会有一端掉线。

| 8:54                                                                                                    | ul 🗢 🕞 |                   |       |
|----------------------------------------------------------------------------------------------------|--------|-------------------|-------|
| ○ 腾讯会议                                                                                                    | ❷ 取消   | <b>企</b> 腾讯会议     | ••• • |
| 最常使用                                                                                                    |        | 会议号 请输入会议号        |       |
| 時讯会议<br><sub>小程序</sub>                                                                                                    |        | <b>入会名称</b> 小程序用户 |       |
| 聊天记录                                                                                                    |        |                   |       |
| 📷 MCC                                                                                                    |        | 加入会议              |       |
| and the second second s |        | 入会选项              |       |
|                                                                                                    |        | 开启麦克风             |       |
|                                                                                                    |        | 开启扬声器             |       |
| Q更多聊天记录                                                                                                    | >      | 开户堪像头             |       |
| <b>按一搜 腾讯会议</b><br>小程序、朋友圈、公众号、文章等                                                                                                    | >      |                   |       |
| 〇 腾讯会议小程序                                                                                                    | >      |                   |       |
| ○ 腾讯会议APP                                                                                                    | >      |                   |       |
| ○ 腾讯会议app下载                                                                                                    | >      |                   |       |
| ○ 腾讯会议免费                                                                                                    | >      |                   |       |
|                                                                                                    |        |                   |       |
|                                                                                                    |        |                   |       |
|                                                                                                    |        |                   | 1     |

把手机放在身体右后方,与身体成 45°角,摄像头须对准电脑屏幕、桌面 和右侧身体。(建议提前准备三脚架或者自拍杆放置手机)

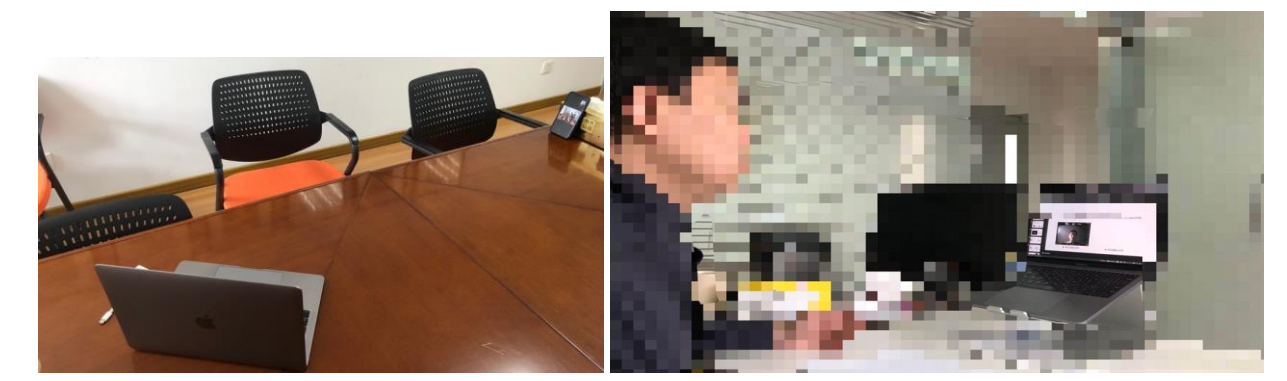

手机如果使用无线网络,建议打开飞行模式避免面试期间的电话干扰;如果使用 4G 网络, 务必确保足够的流量(关闭流量提醒功能),建议设置电话呼叫转移。手机设置中依次选择"电话","呼叫转移",打开呼叫转移功能,

并设置转移电话号码,呼叫转移号码可设置为身旁亲属或朋友手机号码。设置成功后出现转移状态显示,用其他手机拨打本机号码测试是否转移成功。 此外,建议考生给秘书留一个可以随时找到考生的亲属电话号码,以备面试 中出现问题,方便联系。

| atl 中国                                                                                                    | □联通 ◆ 下午5:24<br>设置 |   | 山中国联通      下午5:24                | © 🛎 10% 🦳 | ull 中国联通 令 ↔<br>く电话 | 下午5:27   |
|----------------------------------------------------------------------------------------------------|--------------------|---|----------------------------------|-----------|---------------------|----------|
| ?                                                                                                    | 密码与帐户              | > | 0904                             |           | ntinul ++ + + *     |          |
| ٢                                                                                                    | 通讯录                | > | 来电时语音提示                          | <u> </u>  | 吁叫转移                |          |
|                                                                                                    | 日历                 | > | 短信/来电报告                          | >         | 自定                  | 0        |
|                                                                                                    | 备忘录                | > | 以信息回复                            | >         | ** 19 70            | 100 0101 |
| :                                                                                                    | 提醒事项               | 2 | 呼叫转移                             | >         | 华专校主则               | 138 3101 |
| <br>•                                                                                                    | 语音备忘录              | > | 呼叫等待                             | >         |                     |          |
|                                                                                                    | 电话                 | > | 在被叫方显示本机号码                       | >         |                     |          |
|                                                                                                    | 信息                 | > |                                  |           |                     |          |
|                                                                                                    | FaceTime通话         | > | 来电静音和已阻止的联系人                     |           |                     |          |
| œ                                                                                                    | 指南针                | > | 静音未知来电                           |           |                     |          |
| pro terra con<br>contra de contra de contra de contra de contra de contra de contra de contra de contra de contra de contra de c | 测距仪                | > | 未知号码来电将会静音,转接至语音信箱。<br>通话"列表中显示。 | 并在"最近     |                     |          |
| 0                                                                                                    | Safari浏览器          | > | 通讯录、最近去电和Siri建议中的联系人系            | 医电时仍会响铃。  |                     |          |
| •                                                                                                    | 健康                 | > | 来电阻止与身份识别                        | >         |                     |          |
| -                                                                                                    |                    |   | <b>口阳止的联系</b> 人                  | 2         |                     |          |

五、每位考生面试时间 20 分钟,根据预估面试时间提前进入会议室。点击加入会议后会出现等候室界面,耐心等待老师邀请。确认后摄像头为"麦克风开启,扬声器关闭,摄像头打开状态",前摄像头为"连接音频,摄像头打开状态"为保证面试过程顺利,请提前测试网络状况、视频音频设备,在面试过程中遇到问题请及时向老师反馈。

| 1890 ar <sub>al</sub> ar <sub>al</sub> ⇔ <sup>12,1</sup> Dibot & Julit sour ()≣Distan | 腾讯会议              | - 🗆 × |
|---------------------------------------------------------------------------------------|-------------------|-------|
| Base 加加加 4 05 000000000000000000000000000000                                          |                   |       |
|                                                                                       |                   |       |
| 请稍等,主持人即将邀请您入会                                                                        |                   |       |
|                                                                                       |                   |       |
|                                                                                       | ① 请稍等, 主持人即将邀请您入会 |       |
| 会议主题 复试演示                                                                             | 会议主题 老牛的快速会议      |       |
|                                                                                       |                   |       |
|                                                                                       |                   |       |
| 入会选项                                                                                  | 连接音频 摄像头 聊天       |       |
| 开启麦克风                                                                                 |                   |       |
|                                                                                       |                   |       |
| 开启扬声器                                                                                 | 测试扬声器和麦克风 离开会议    |       |
| 开启摄像头                                                                                 |                   |       |
|                                                                                       |                   |       |
|                                                                                       |                   |       |
|                                                                                       |                   |       |